# Parkeren in Beverwijk

## Hoe werkt de bezoekersregeling?

12 juni 2024 Gemeente Beverwijk

# Agenda

- Wat is de Bezoekersregeling?
- Hoe kun je hem aanvragen?
- Hoe moet je bezoek aanmelden?

## www.beverwijk.nl/parkeren

# Wat is de Bezoekersregeling

- Alleen voor bewoners Beverwijk Centrum en sector Theater
- Niet voor bewoners van overloopgebieden
- Eén regeling beschikbaar per BAG-adres (basisregistratie)
- Eén keer per jaar kunt u deze regeling aanschaffen
- 200 uur per jaar voor € 50 (tarief is dus € 0,25 per uur)
- Wie later aanvraagt, krijgt minder uren en betaalt ook minder
- Restitutie bij opzegging of aan het einde van het jaar: alleen bij een restbedrag van minimaal € 27,21

Ga naar de website van gemeente Beverwijk.

www.beverwijk.nl/parkeren

gemeente beverwijk

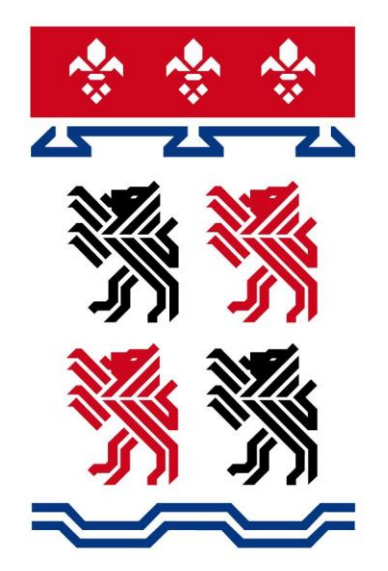

| gemeente  |  |
|-----------|--|
| beverwijk |  |

Zoeken Actueel | Wonen en leven | Ondernemen | Bestuur en organisatie

Q

Home > Wonen en leven > Parkeren, verkeer en wegen > Parkeren

### Parkeren

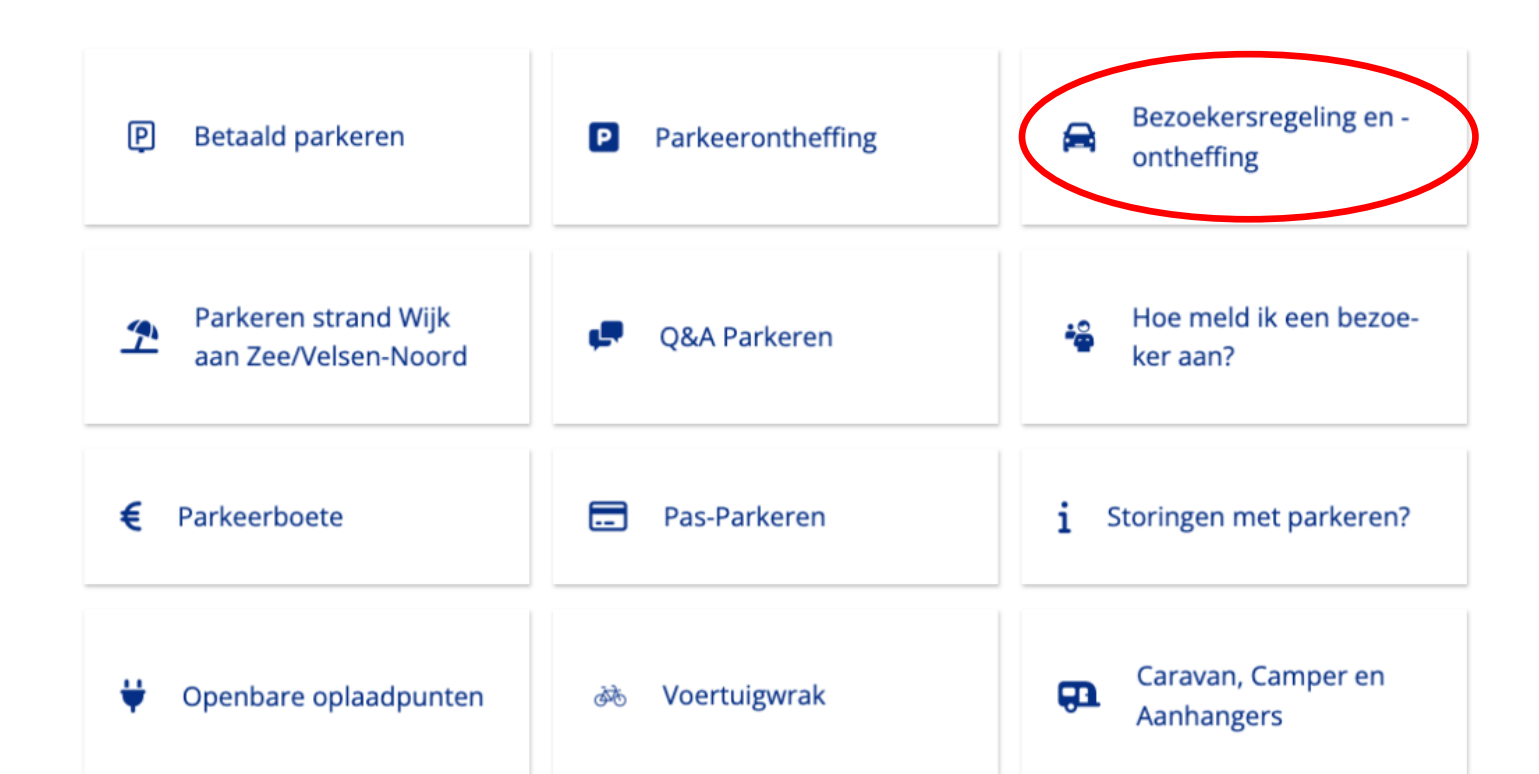

Q

### gemeente beverwijk

Zoeken

Actueel | Wonen en leven | Ondernemen | Bestuur en organisatie

Home > Wonen en leven > Parkeren, verkeer en wegen > Parkeren > Bezoekersregeling en -ontheffing

## Bezoekersregeling

Het parkeerbeleid van de gemeente Beverwijk is veranderd per 1 januari 2024. <u>Lees hier meer over het</u> <u>nieuwe beleid.</u> Nieuw is de bezoekersregeling voor bewoners in het centrum van Beverwijk met én zonder een parkeerontheffing. De bezoekersregeling vervangt in het centrum van Beverwijk de bezoekersvergunning. Bewoners in de parkeerzones Wijk aan Zee en Beverwijk Bazaar kunnen net als in 2023 een bezoekersontheffing aanvragen.

Bezoekersregeling aanvragen

Bezoekers aanmelden

Bewoners van de overloopgebieden net buiten parkeerzone Beverwijk Centrum kunnen wél een parkeerontheffing aanvragen, maar géén bezoekersregeling.

gemeente beverwijk Parkeerrechtensysteem

NL 🗸

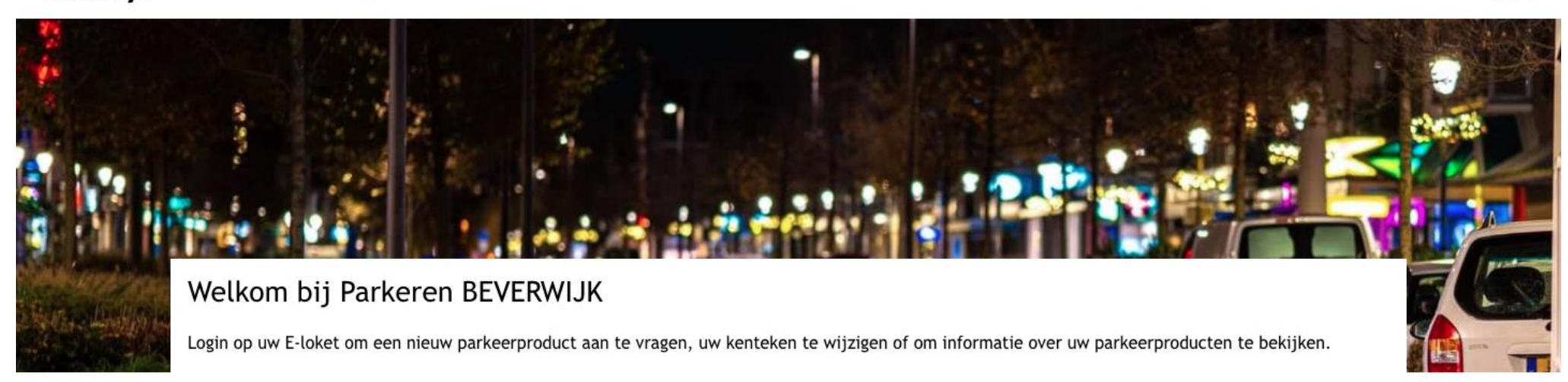

### Inloggen

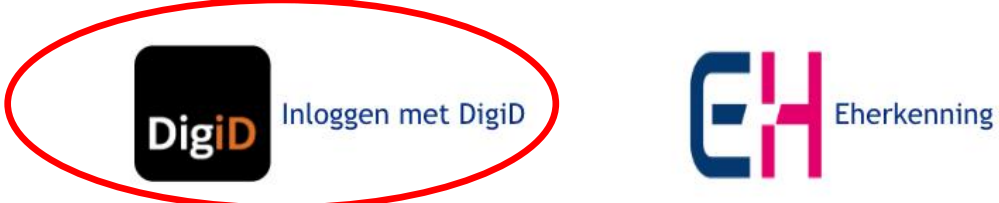

#### Vragen:

Kijk voor meer informatie op https://www.beverwijk.nl/parkeervergunning/

#### Contact:

Heeft u nog vragen, stuur dan een e-mail naar info@beverwijk.nl

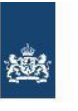

| 100   | Inloggen bij                             |
|-------|------------------------------------------|
| DigiD | Gemeente Beverwijk - parkeervergunningen |

#### Stap 1 van 3

Open de DigiD app en voer uw pincode in

Vul daarna de koppelcode in die u in de DigiD app ziet.

De DigiD app laat de koppelcode zien. Deze bestaat uit 4 letters. Vul de code in de 4 invoervelden hieronder in.

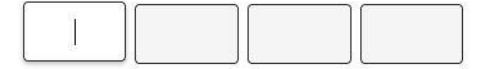

< Vorige

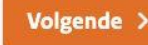

Nog geen DigiD app? Lees hoe u de DigiD app kunt installeren en activeren. [opent in een nieuw venster]

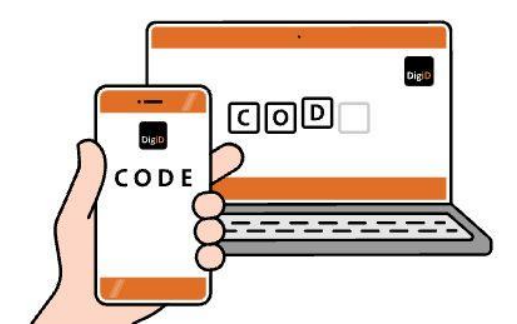

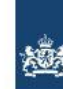

DigiD Gemeente Beverwijk - parkeervergunningen

Stap 2 van 3

#### Scan de QR-code met de DigiD app

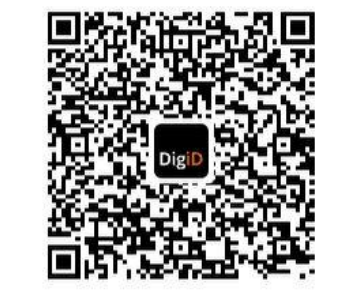

#### < Annuleren

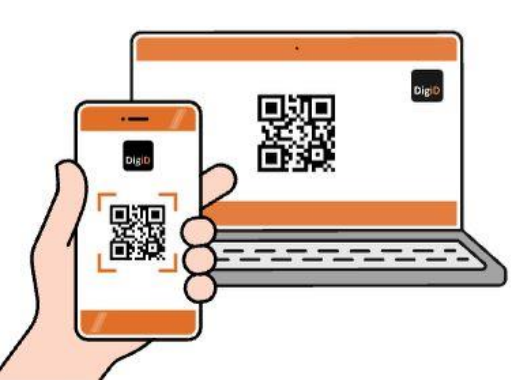

gemeente beverwijk

Parkeerrechtensysteem

NL 🗸 🕞 Uitloggen

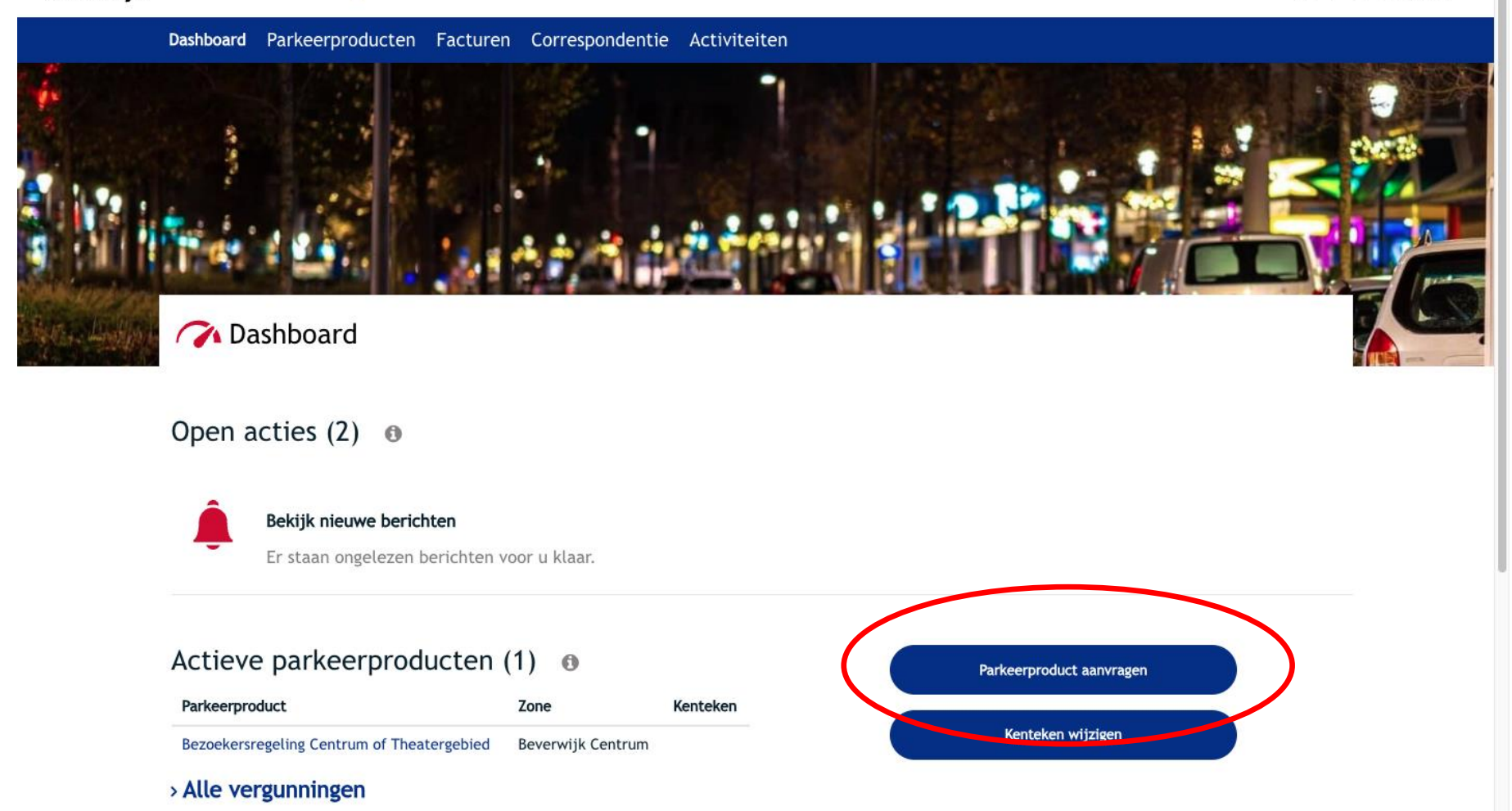

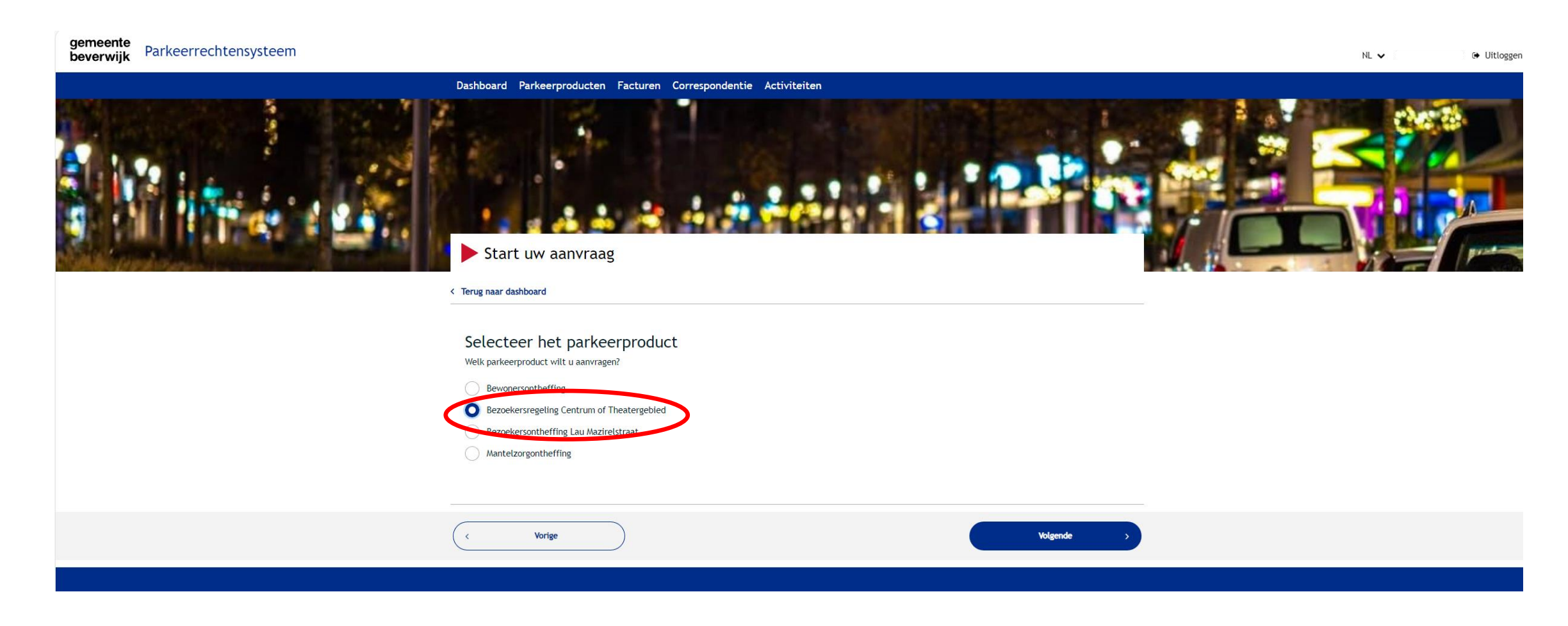

gemeente beverwijk Parkeerrechtensysteem

NL 🗸 🕞 Uitloggen

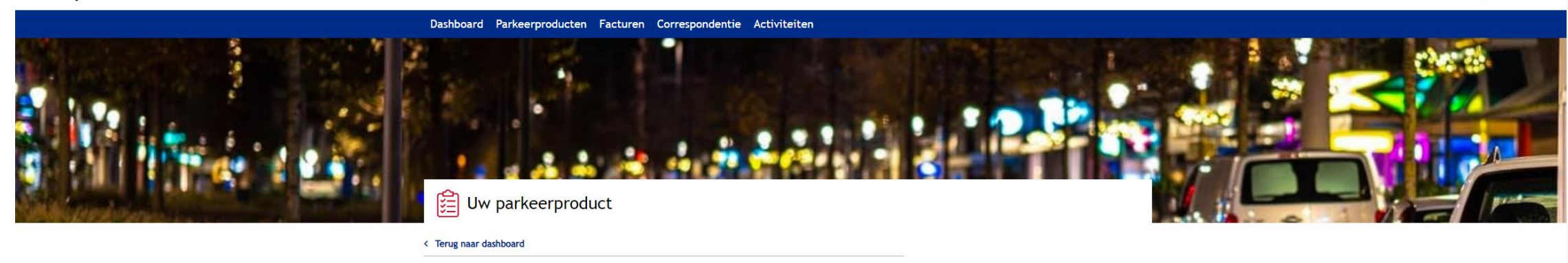

#### Contactgegevens

Voer hier uw contactgegevens in, zodat we contact met u kunnen opnemen over uw verzoek.

Emailadres (verplicht)

Emailadres bevestigen (verplicht)

Telefoonnummer (niet verplicht)

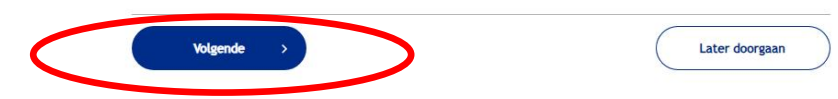

#### Vragen:

Kijk voor meer informatie op https://www.beverwijk.nl/parkeervergunning/ Contact: Heeft u nog vragen, stuur dan een e-mail naar info@beverwijk.nl

gemeente beverwijk Parkeerrechtensysteem

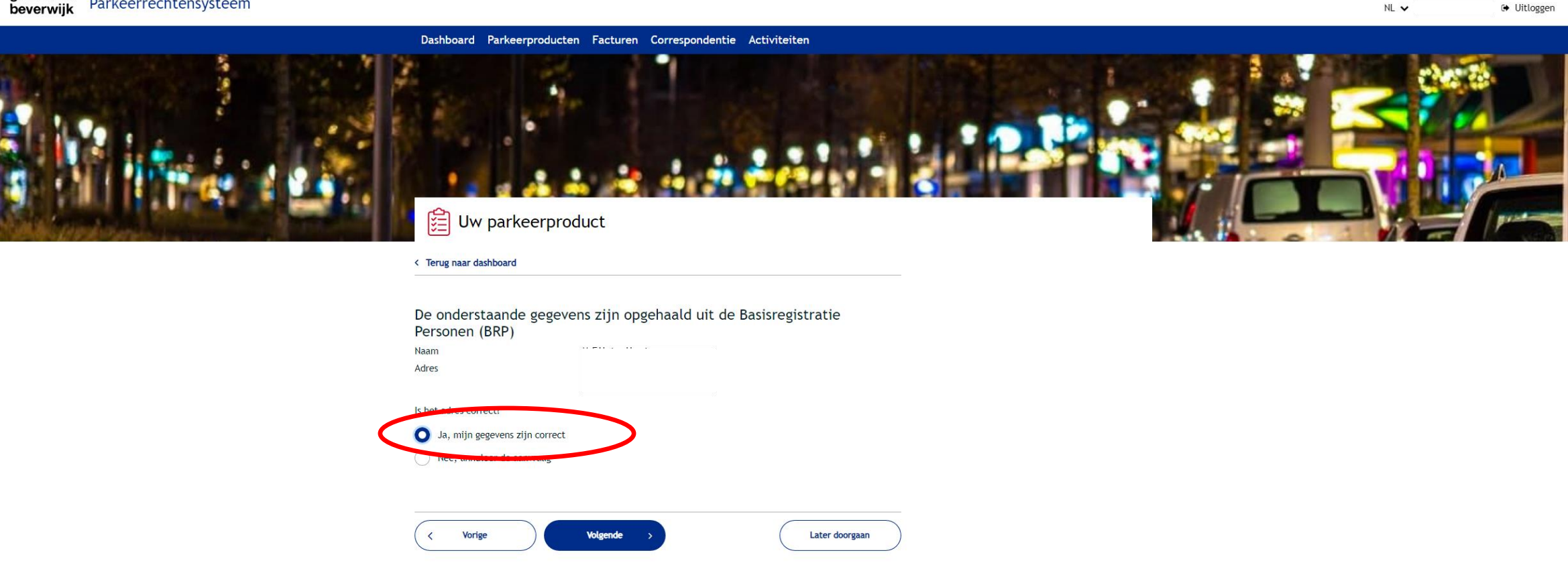

#### Vragen:

Kijk voor meer informatie op https://www.beverwijk.nl/parkeervergunning/

#### Contact:

Heeft u nog vragen, stuur dan een e-mail naar info@beverwijk.nl

### 🚰 Uw parkeerproduct

#### < Terug naar dashboard

Hieronder vindt u een overzicht van uw aanvraag:

Naam

Adres

| Parkeerproduct   | Bezoekersregeling Centrum of Theatergebied |
|------------------|--------------------------------------------|
| Startdatum       | 07-06-2024                                 |
| Einddatum        | 31-12-2024                                 |
| Zonecode         | BR_BWIJK                                   |
| Zonebeschrijving | Beverwijk Centrum (bezoekersregeling)      |
| Bedrag           | € 50,00                                    |

Ondergetekende verklaart dat dit formulier naar waarheid is ingevuld:

Ja, rond de aanvraag af.

Nee, annuleer de aanvraag.

Na de bestelling via de website ontvangt u per post:

- een schriftelijke bevestiging
- een factuur

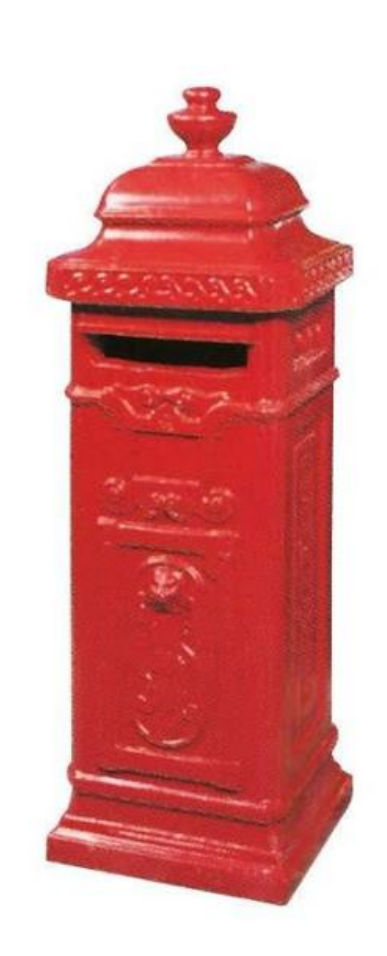

| documentnummer          | team                     | Beverwijk  |
|-------------------------|--------------------------|------------|
| BZR-311061441           | Publieke Dienstverlening | 24-01-2024 |
| uw kenmerk/uw brief van | behandeld door           | verzonden  |
|                         | KCC                      | 24-01-2024 |

onderwerp

Toewijzing Bezoekersregeling Centrum of Theatergebied

Geachte heer/mevrouw

U heeft een Bezoekersregeling Centrum of Theatergebied voor Beverwijk Centrum aangevraagd. Hierbij kennen wij u de bezoekersregeling toe.

Met deze bezoekersregeling mag u in 2024 maximaal 200 uur kentekens van bezoekers aanmelden. U kunt maar eenmaal per kalenderjaar de bezoekersregeling kopen. Indien u later in het jaar koopt, dan ontvangt u naar rato minder uren en betaalt u ook naar rato minder.

Uw Bezoekersregeling Centrum of Theatergebied is geldig van 24-01-2024 tot en met 31-12-2024.

Op het gebruik van uw ontheffing zijn voorwaarden van toepassing. Deze voorwaarden zijn opgenomen in de 'Nadere regels parkeren'. Van deze voorwaarden zijn enkel degene die horen bij het type ontheffing dat aan u is toegekend van toepassing. Voor informatie waar u met uw ontheffing mag parkeren raadpleegt u het document 'Geldigheid parkeerontheffingen'.

Wijzigingen Mocht u in de loop van het jaar verhuizen, dan kan dit gevolgen hebben voor uw bezoekersregeling.

#### NOTA

Notadatum 24-01-2024 Debiteurnr.

Notanr. 6901400000010319

Geachte heer/mevrouw

Hierbij ontvangt u de factuur voor uw parkeerontheffing of bezoekersregeling.

| Omschrijving                                                                      | Bedrag  |
|-----------------------------------------------------------------------------------|---------|
| Bezoekersregeling Centrum of Theatergebied<br>Vergunninggebied: Beverwijk Centrum | € 50,00 |
| BTW 0,00%                                                                         | € 0,00  |
| Totaal                                                                            | € 50,00 |

## Hoe kan ik bezoek aanmelden?

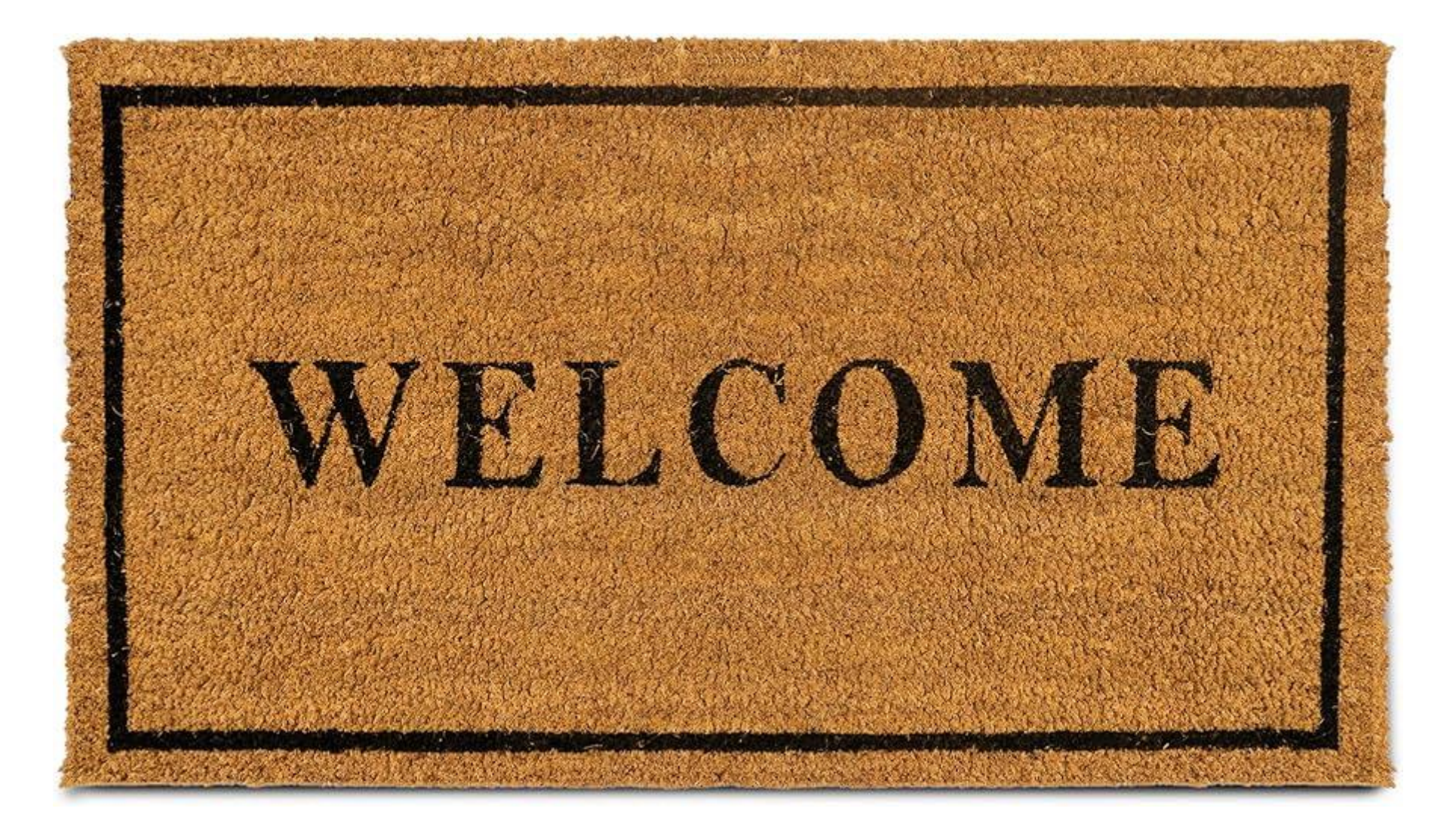

Ga opnieuw naar de website van gemeente Beverwijk.

www.beverwijk.nl/parkeren

gemeente beverwijk

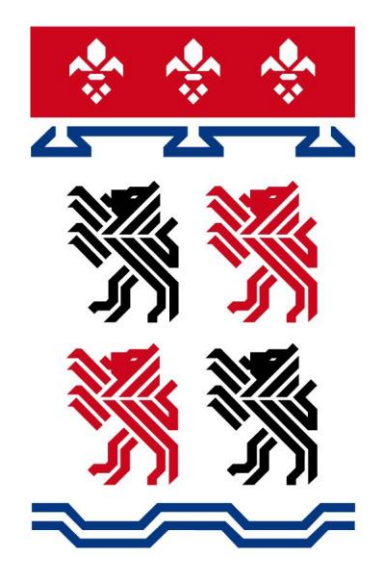

| gemeente  | Zoeken                                                         |  |
|-----------|----------------------------------------------------------------|--|
| beverwijk | Actueel   Wonen en leven   Ondernemen   Bestuur en organisatie |  |

Home > Wonen en leven > Parkeren, verkeer en wegen > Parkeren

### Parkeren

| P Betaald parkeren                           | P Parkeerontheffing | Bezoekersregeling en -<br>ontheffing |
|----------------------------------------------|---------------------|--------------------------------------|
| Parkeren strand Wijk aan<br>Zee/Velsen-Noord | 루 Q&A Parkeren      | Hoe meld ik een bezoeker aan?        |
| € Parkeerboete                               | Pas-Parkeren        | i Storingen met parkeren?            |
| 븆 Openbare oplaadpunten                      | ൊ Voertuigwrak      | Caravan, Camper en<br>Aanhangers     |
|                                              |                     |                                      |

gemeente beverwijk Zoeken

Actueel | Wonen en leven | Ondernemen | Bestuur en organisatie

Q

Home > Wonen en leven > Parkeren, verkeer en wegen > Parkeren > Hoe meld ik een bezoeker aan?

### Hoe meld ik een bezoeker aan?

Wilt u voor het eerst een bezoeker aanmelden? Dan moet u eerst een gebruikersaccount aanmaken en het kenteken van de bezoeker toevoegen.

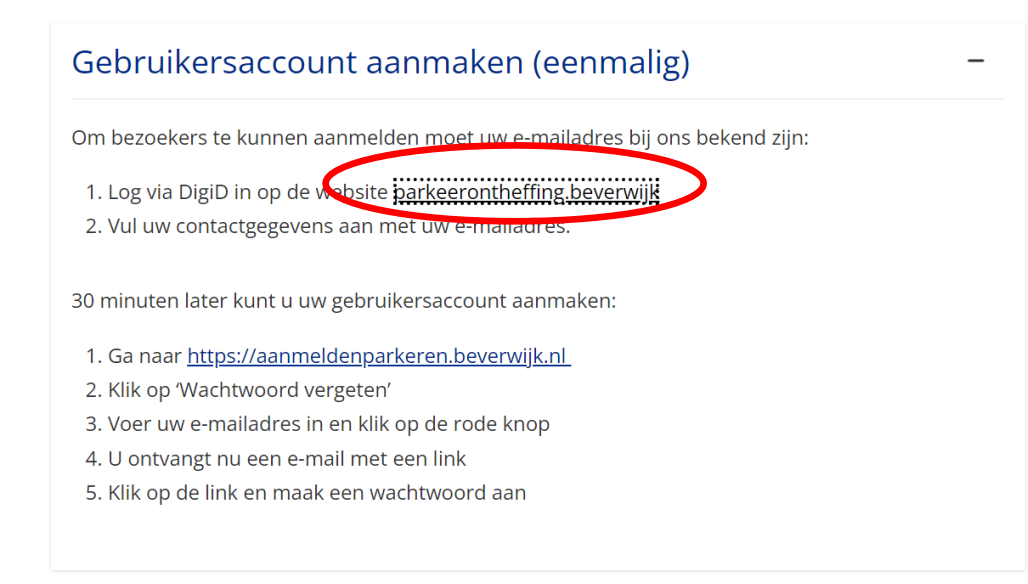

### Kenteken toevoegen

Wilt u een bezoeker aanmelden die u nog niet eerder heeft aangemeld? Dan moet u eerst het kenteken van uw bezoeker toevoegen:

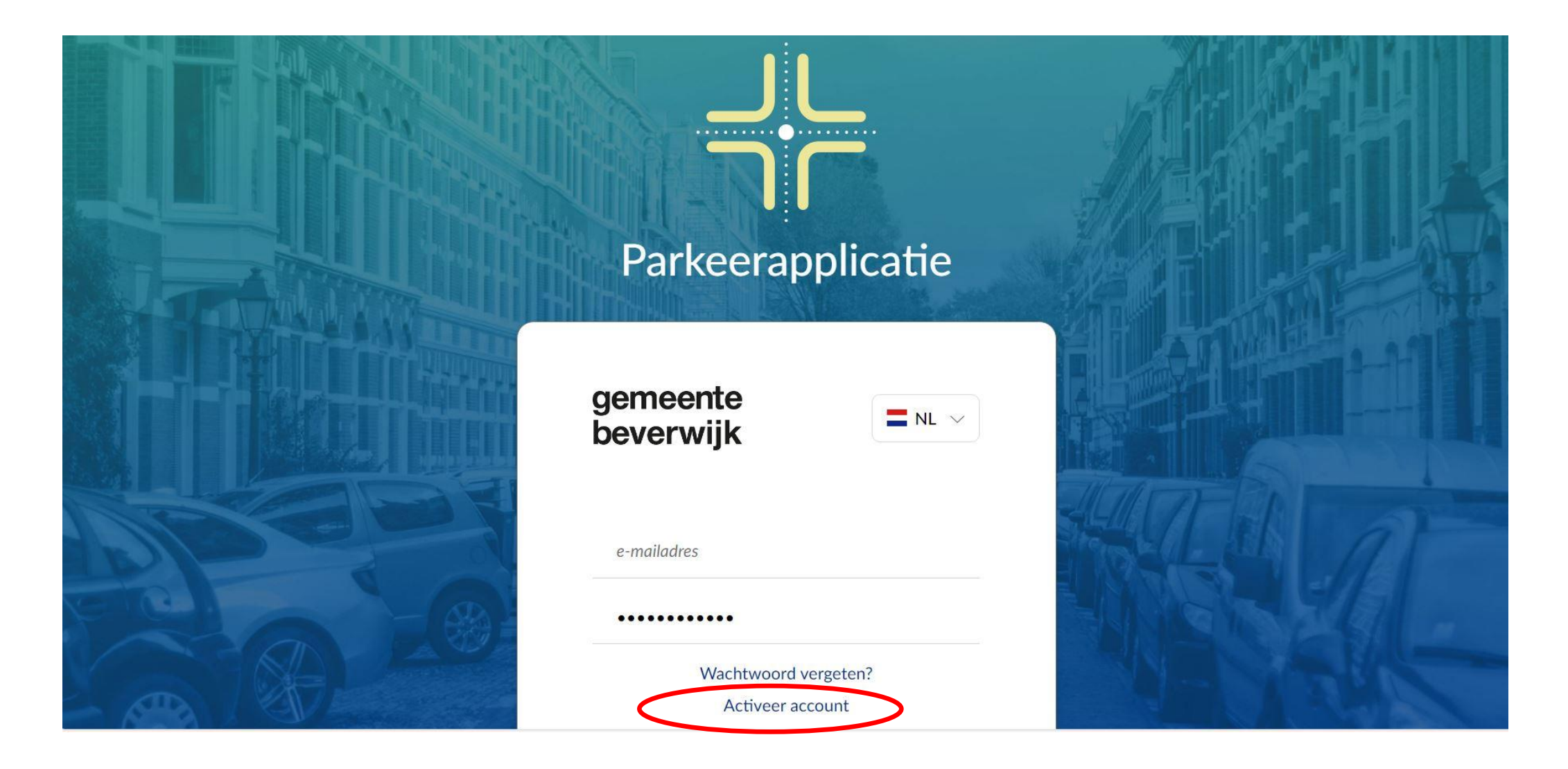

### Account

### Activeer account

e-mailadres

We sturen een activatie link naar uw e-mailadres, uw account is pas geactiveerd zodra u op de link in uw mail geklikt heeft.

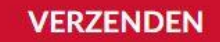

< Terug naar aanmelden

# Hoe kan ik bezoek aanmelden?

| gemeente                                     | Zoeken                   | Q                                    |
|----------------------------------------------|--------------------------|--------------------------------------|
| beverwijk                                    | Actueel   Wonen en leven | Ondernemen   Bestuur en organisatie  |
| Home > Wonen en leven > Parkeren, verkeer    | en wegen > Parkeren      |                                      |
| Parkeren                                     |                          |                                      |
|                                              |                          |                                      |
| P Betaald parkeren                           | P Parkeerontheffing      | Bezoekersregeling en -<br>ontheffing |
| Parkeren strand Wijk aan<br>Zee/Velsen-Noord | n 📮 Q&A Parkeren         | 🔓 Hoe meld ik een bezoeker aan?      |
| € Parkeerboete                               | Pas-Parkeren             | i Storingen met parkeren?            |
| 👾 Openbare oplaadpunten                      | Woertuigwrak             | Caravan, Camper en<br>Aanhangers     |

Q

### gemeente beverwijk

Zoeken

Actueel | Wonen en leven | Ondernemen | Bestuur en organisatie

Home > Wonen en leven > Parkeren, verkeer en wegen > Parkeren > Bezoekersregeling en -ontheffing

## Bezoekersregeling

Het parkeerbeleid van de gemeente Beverwijk is veranderd per 1 januari 2024. <u>Lees hier meer over het</u> <u>nieuwe beleid.</u> Nieuw is de bezoekersregeling voor bewoners in het centrum van Beverwijk met én zonder een parkeerontheffing. De bezoekersregeling vervangt in het centrum van Beverwijk de bezoekersvergunning. Bewoners in de parkeerzones Wijk aan Zee en Beverwijk Bazaar kunnen net als in 2023 een bezoekersontheffing aanvragen.

Bezoekersregeling aanvragen

Bezoekers aanmelden

Bewoners van de overloopgebieden net buiten parkeerzone Beverwijk Centrum kunnen wél een parkeerontheffing aanvragen, maar géén bezoekersregeling.

## Hoe kan ik bezoek aanmelden?

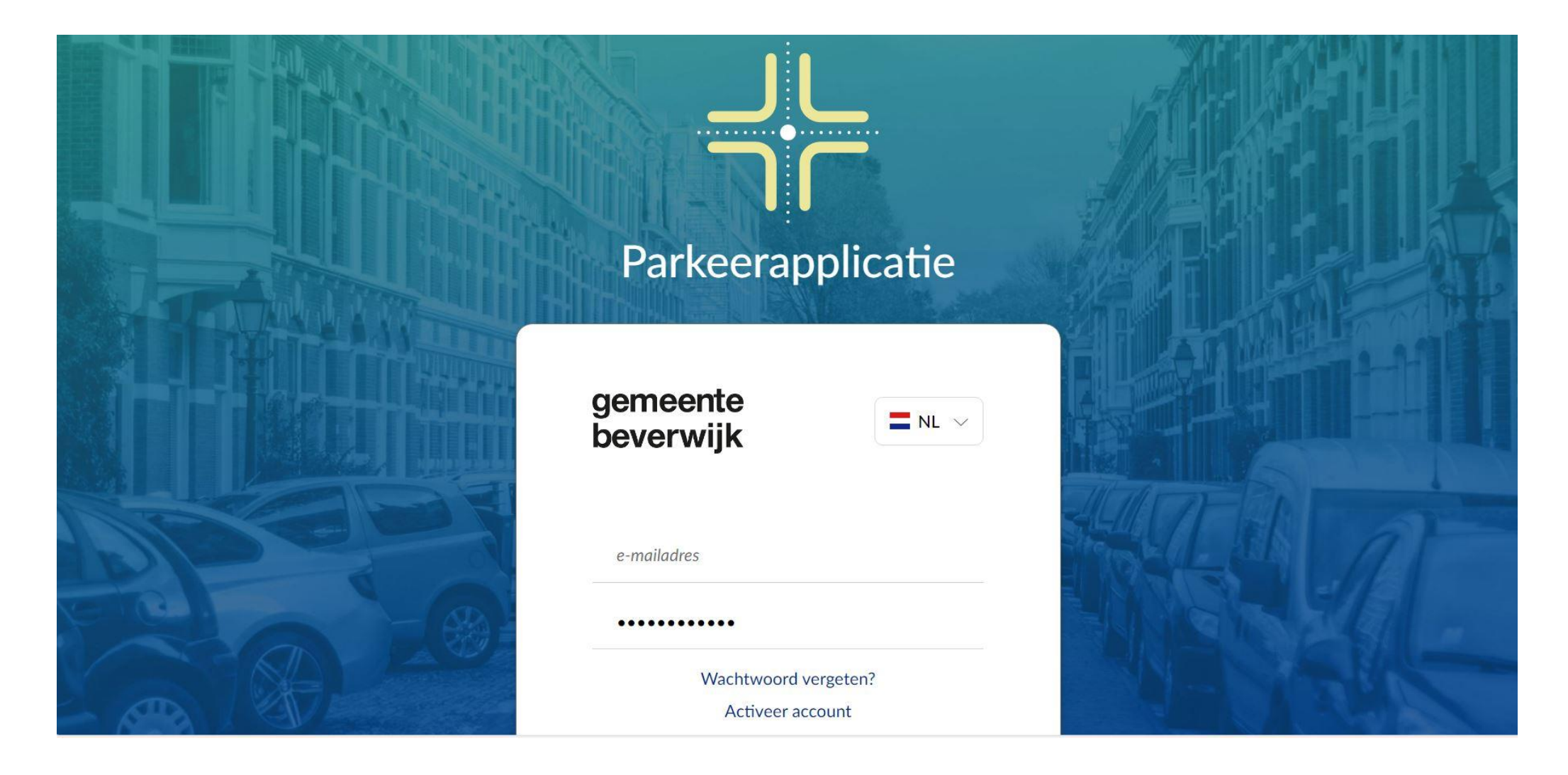

## Hoe kan ik bezoek aanmelden?

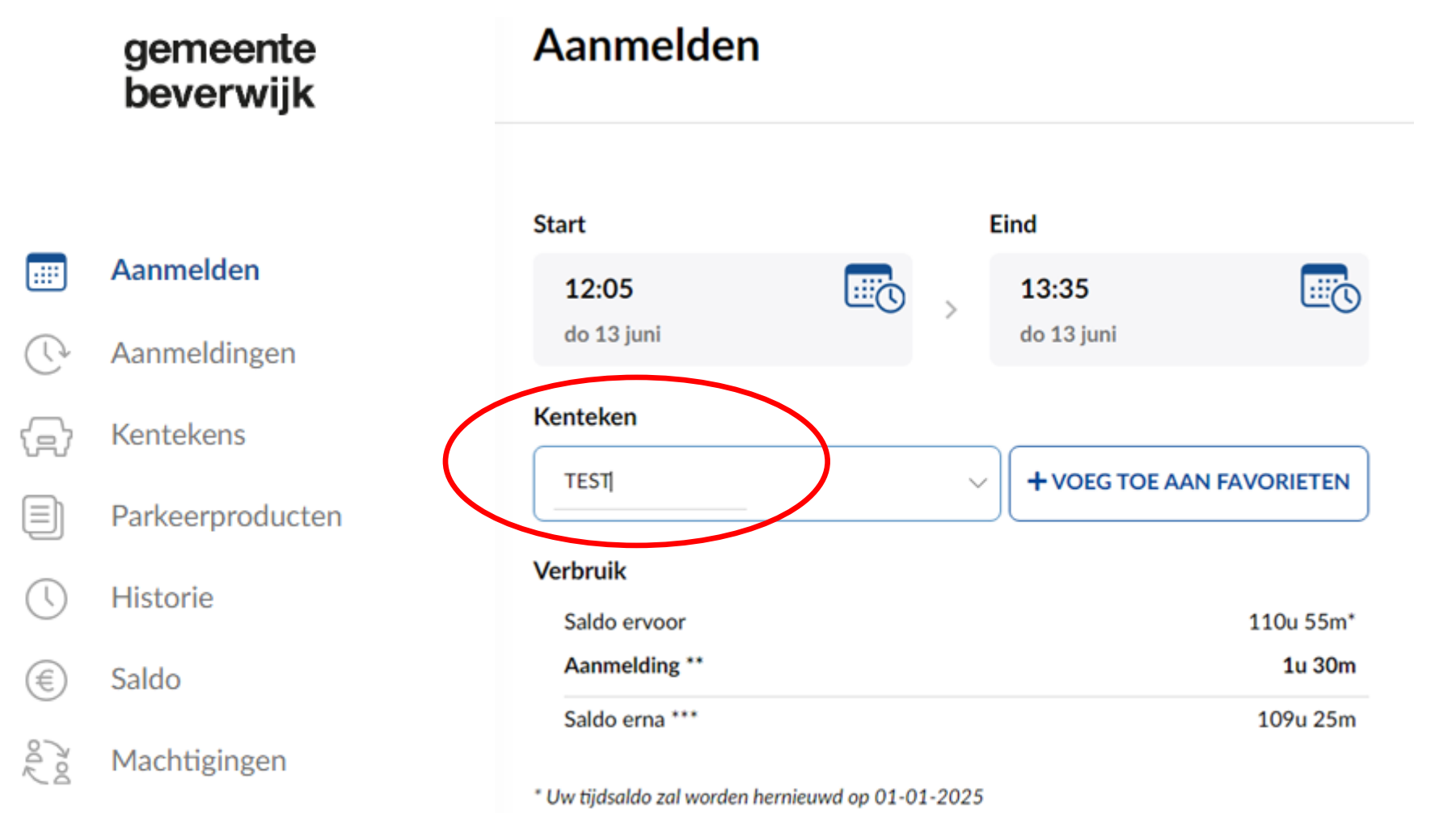

\*\* Betaald parkeren is van 09:00 tot 19:00.

\*\*\* Saldo na aanmelden van sessie.

### Favoriet kenteken toevoegen

Dit kenteken zal worden toegevoegd aan de lijst met kentekens bij het starten van een aanmelding voor eenvoudig gebruik.

Bezoekersregeling Beverwijk Centrum / 273221250

Kenteken

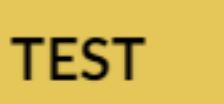

voer een omschrijving in zoals naam bestuurder

ANNULEREN

### BEVESTIGEN

Х

## Hoe kan ik bezoek aanmelden?

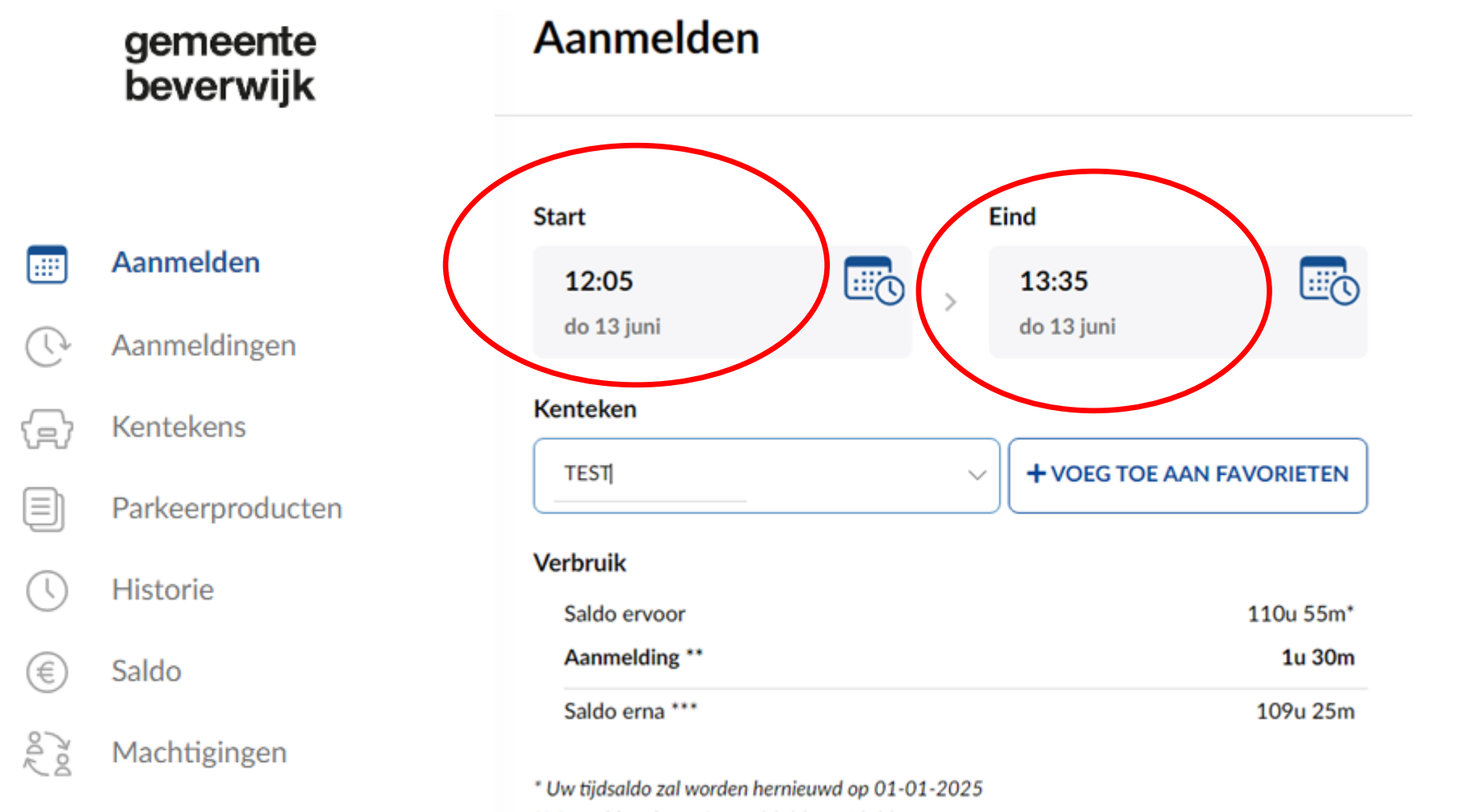

\*\* Betaald parkeren is van 09:00 tot 19:00.

\*\*\* Saldo na aanmelden van sessie.

# Hoe controleer ik aanmeldingen?

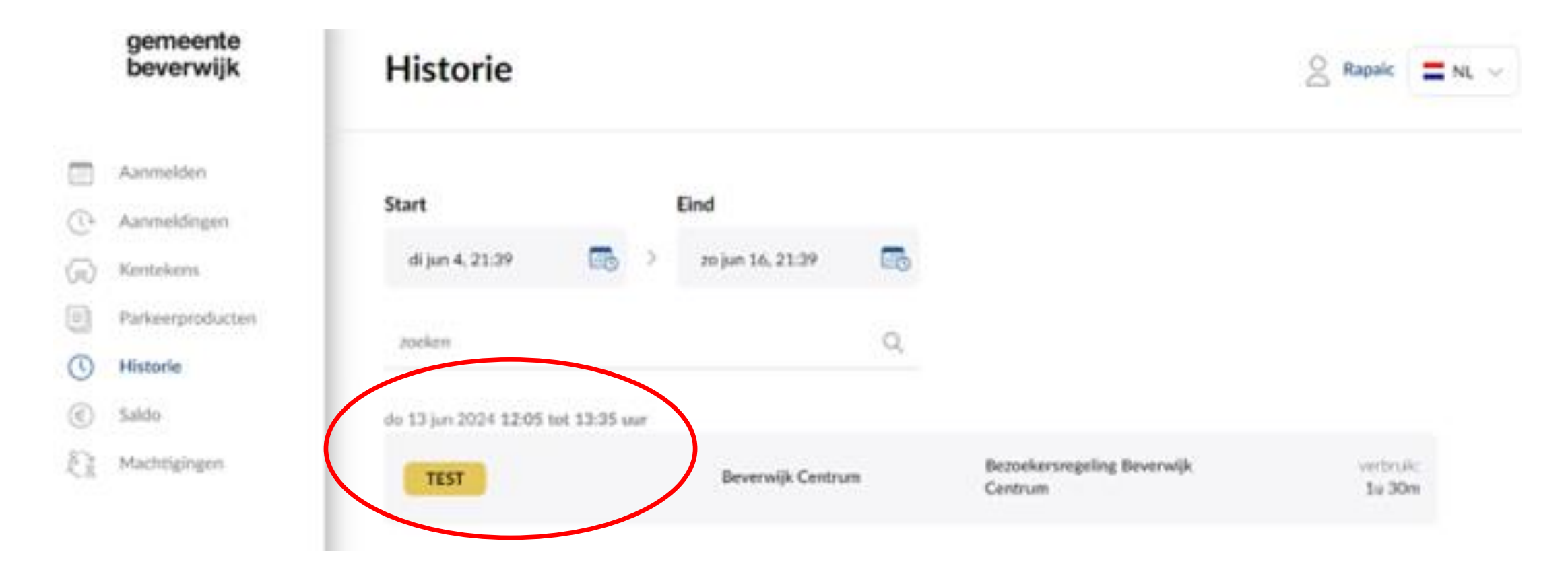

Kijk bij Historie om te zien wanneer u bezoek hebt aangemeld.

## Hoe kan ik bezoek afmelden?

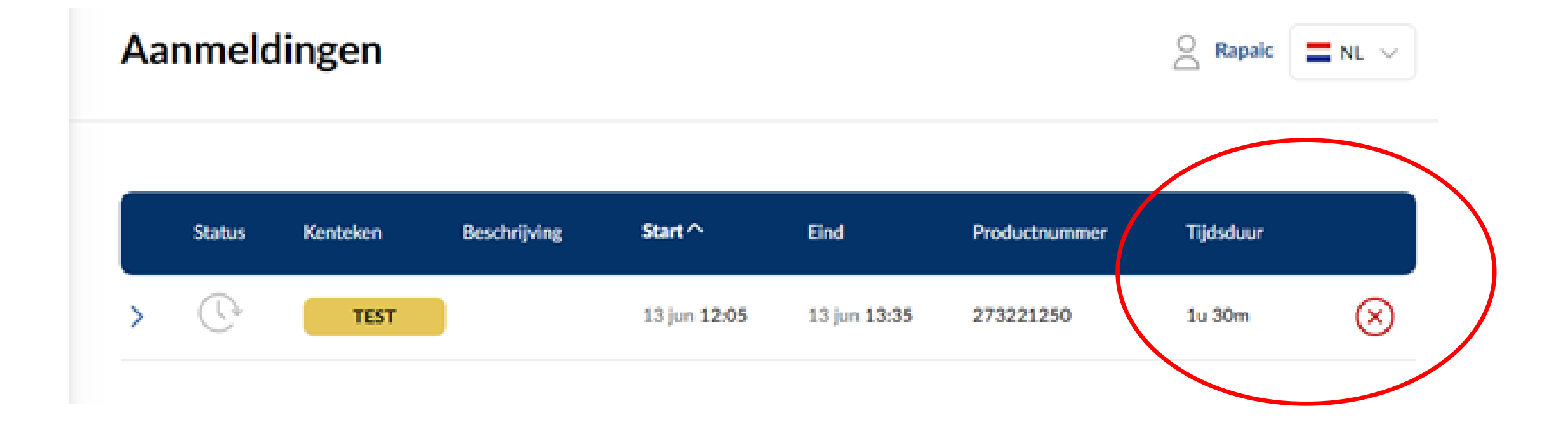

Een aangemelde bezoeker eerder afmelden kan via het rode kruisje.

# Hoeveel saldo heb ik nog?

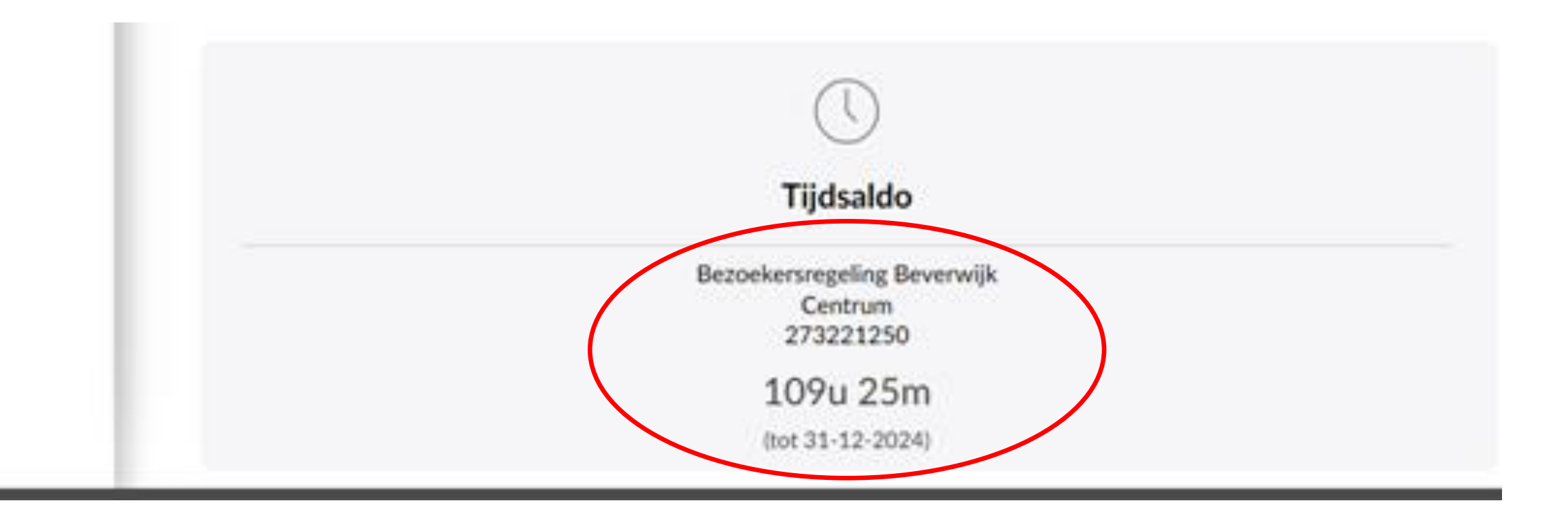

Kijk bij Saldo om te zien hoeveel tijd en budget u nog over heeft.

# Hoe machtig ik iemand?

gemeente beverwijk Aanmelden Aanmeldingen Kentekens ís Parkeerproducten Historie Saldo Machtigingen

| Machtigingen                                    |   |
|-------------------------------------------------|---|
|                                                 |   |
| test@gmail.com                                  |   |
| Bezoekersregeling Beverwijk Centrum / 273221250 | ~ |
| 273221250                                       |   |
| Vriend                                          |   |
| Bezoeker                                        | ~ |
| MACHTIGING TOEVOEGEN                            |   |

Regel via Machtigingen dat iemand anders uw bezoekersregeling ook kan bedienen. Dat is handig voor vaste bezoekers.

# Hoe machtig ik iemand?

| gemeente  |
|-----------|
| beverwijk |

êð

| M | lac | hti | gi | ng | en |
|---|-----|-----|----|----|----|
|   | ac  |     | 5  |    |    |

| anmelden        |                    |                             |
|-----------------|--------------------|-----------------------------|
| anmeldingen     | test@gmail.com     |                             |
| (entekens       |                    | $\bigotimes$                |
| Parkeemroducten | Productnummer      | 273221250                   |
| ancerproducteri | Parkeerproduct     | Bezoekersregeling Beverwijk |
| listorie        |                    | Centrum                     |
| oble            | Start              | 11 juni 2024                |
| 38100           | Omschrijving       | Vriend                      |
| 1achtigingen    | Type identificatie | Bezoeker                    |
|                 |                    |                             |

**U** kunt meerdere personen machtigen. Als dat niet meer nodig is, kunt u een machtiging ook weer opheffen. Dat doet u via het rode kruisje.

# Meer weten?

## Bezoek onze website: www.beverwijk.nl/parkeren

Mail naar parkeren@beverwijk.nl

Of bel de gemeente: (0251) 256 256